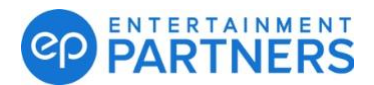

## Step 2 – CREATE

Go to "My Pay" in the header, select "Contract Services Letter" and then click "Create Submission." Submit Contract Services Hours/Days" displays.

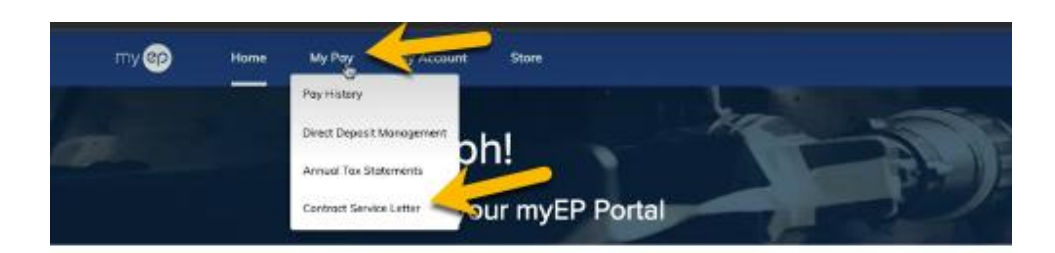

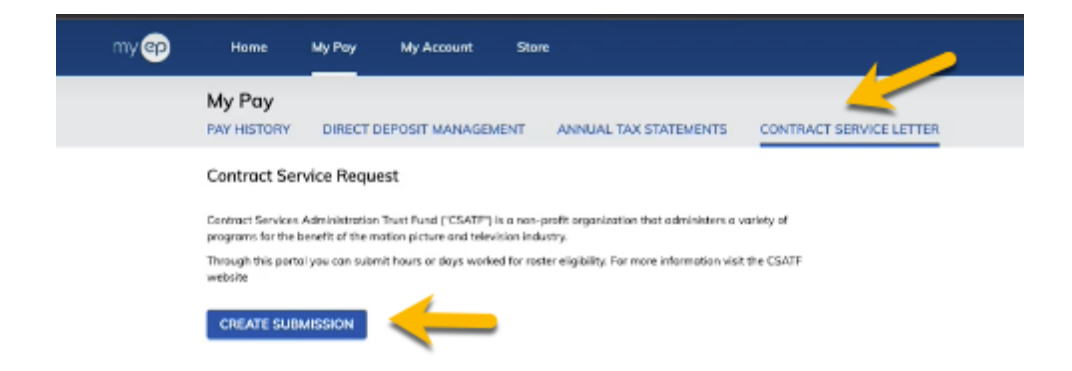

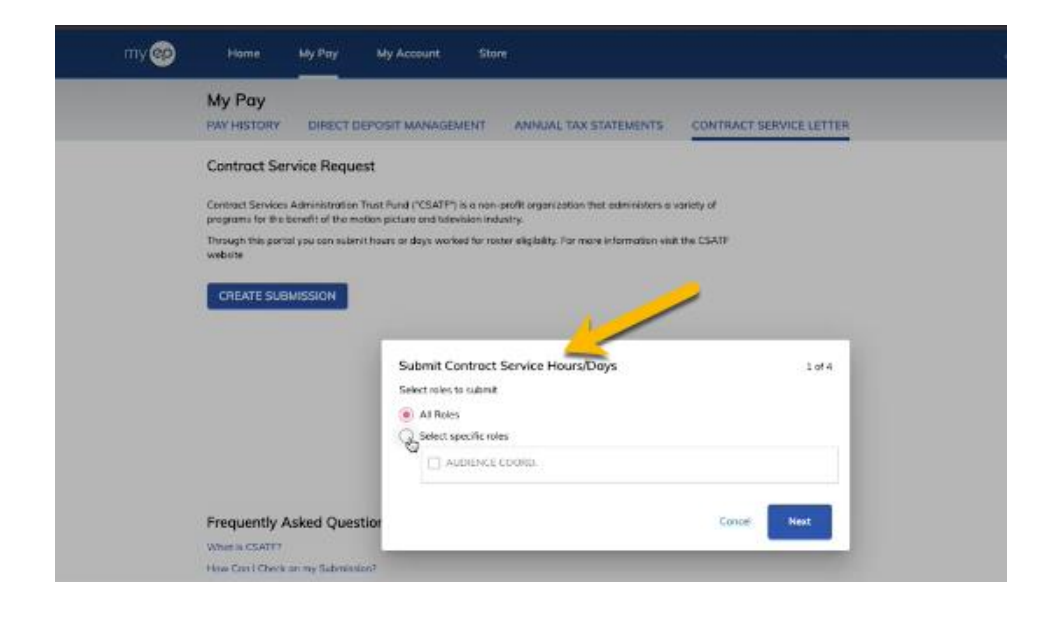